LISTAHÁSKÓLI ÍSLANDS / BÓKASAFN Iceland University of the Arts

# Leiðbeiningar um skil í Skemmu fyrir nemendur LHÍ

Ef upp koma vandamál við skilin má hafa samband við skemman@lhi.is

Lokaritgerð á að vera á **PDF** við skil í Skemmuna. Fylgiskjöl geta einnig verið á öðru formati svo sem hljóðskrár á **mp3** eða myndefni á **mp4**.

Farið á **skemman.is** og smellið á "<mark>Skil í Skemmuna</mark> smelltu hér" til að hefja skil

| Skemman     |                                       | Leita                                                       |  |  |
|-------------|---------------------------------------|-------------------------------------------------------------|--|--|
|             |                                       | Höfundar   Efnisorð   Titlar   Dagsetningar   Leiðbeinendur |  |  |
| Um Skemmuna | Safn námsritgerða<br>og rannsóknarita | Skil í Skemmuna<br>smelltu hér                              |  |  |
| Hjálp       |                                       |                                                             |  |  |
| Skemman mín |                                       |                                                             |  |  |
| Heim        |                                       |                                                             |  |  |

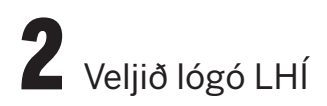

#### Innskráning

Veldu þann skóla eða stofnun sem þú tilheyrir. Þú munt svo vera beðin um að slá inn notendanafn og lykilorð sem þú hefur frá þeim skóla/stofnun.

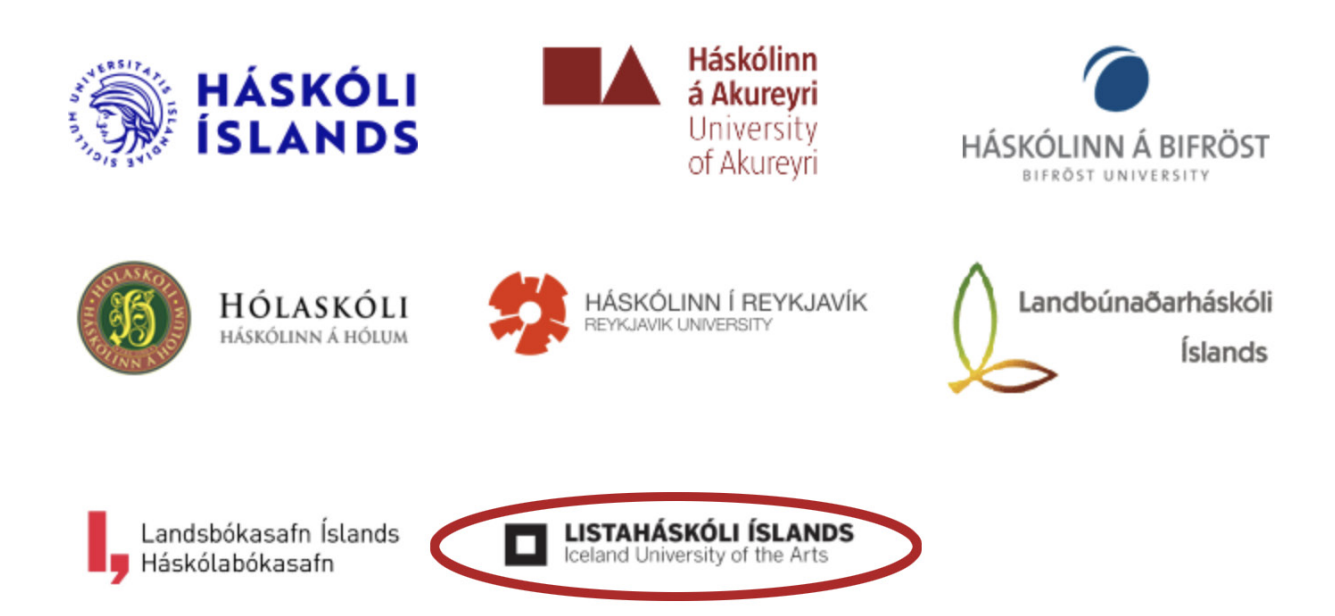

#### Innskráning - Listaháskóli Íslands

| Sláðu inn notenda         | nafn og lykilorð |                                                        |
|---------------------------|------------------|--------------------------------------------------------|
| Tölvupóstfang<br>Lykilorð | @lhi.is          | LISTAHÁSKÓLI ÍSLANDS<br>Iceland University of the Arts |
|                           |                  | Skrá inn                                               |

+ Hiáln

+ Hjálp

Farðu í "Safn" og veldu þína deild og smelltu á "Hefja skil"

#### Skemman mín

Hefja ný skil

Veldu safn 🗸 - Veldu safn -Safn Listaháskóli Íslands - Arkitektúrdeild / Department of Architecture Ritgerðir til BA-gráðu / BA theses (BA) Tegund Ritgerðir til MA-gráðu / MA theses (MA) Verkefni til BA-gráðu - greiningar / BA projects - analyses (BA) Verkefni til MA-gráðu - greiningar / MA projects - analyses (MA) Listaháskóli Íslands - Hönnunardeild / Department of Design Ritgerðir til BA-gráðu / BA theses (BA) Skilin mín Ritgerðir til MA-gráðu / MA theses (MA) Verkefni til BA-gráðu - greiningar / BA projects - analyses (BA) Verkefni til MA-gráðu - greiningar / MA projects - analyses (MA) Birtir aðeins verk í vinnslu, Verkefni til MA-gráðu - verk / MA projects - works Listaháskóli Íslands - Hönnunar- og arkitektúrdeild / Department of Design and Architecture Listaháskóli Íslands - Kvikmyndalistadeild / Film Department Lokaverkefni / Final projects (BA) Ritgerðir til BA-gráðu / BA theses (BA) Listaháskóli Íslands - Listkennsludeild / Department of Arts Education Lokaritgerðir / Theses (MA, M.Art.Ed, M.Mus.Ed) Listaháskóli Íslands - Myndlistardeild / Department of Fine art Skil sem ég er að f Lokaritgerðir / Theses (BA) Lokaritgerðir / Theses (MA) Listaháskóli Íslands - Sviðslistadeild / Department of Performing Arts Lokaverkefni / Final projects (BA) Lokaverkefni / Final projects (MA) Ritgerðir til BA-gráðu / BA theses (BA) Ritgerðir til MA-gráðu / MA theses (MA) Listaháskóli Íslands - Tónlistardeild / Department of Music Lokaritgerðir / Theses (BA, B.Mus) Lokaskýrslur - NAIP / Final reports - NAIP (M.Mus) Skil sem bíða yfirfe Lokaverkefni / Final projects (BA, B.Mus) Lokaverkefni / Final projects (MA, M.Mus)

Lýstu lokaritgerðinni þinni - Fylltu út eins og við á smelltu svo á "Áfram" Ef lokaverkefnið er á vefslóð t.d. á Vimeo eða sambærilegu skaltu setja slóðina hér að neðan í "Tengd vefslóð"

#### Skref 1 af 3: Lýsa Lokaverkefni

| Höfundur         | Nafn höfundar - nauðsynlegt er að tilgreina alla höfunda, einn í hverri línu Fæðingarár                                                                                                    |
|------------------|----------------------------------------------------------------------------------------------------|
|                  | Fleiri en einn höfundur? Smelltu hér: Bæta við höfundi                                                                                                    |
| Titlar           | Titill - nauðsynlegt er að tilgreina titil   Tungumál     Íslenska v     Til að setja titilinn inn á fleiri tungumálum, smelltu hér:   Bæta við titli                                                                                                    |
| Námsstig         | Námsstig lokaverkefnisins - nauðsynlegt er að tilgreina námsstig<br>- Veldu námsstig - v                                                                                                    |
| Tungumál         | Tungumál megintexta<br>Íslenska v                                                                                                    |
| Efnisorð         | Efnisorð Tungumál<br>Til að bæta við fleiri efnisorðum, smelltu hér: Bæta við efnisorði                                                                                                    |
| Útdráttur        | Skráðu útdrátt - nauðsynlegt er að færa útdrátt inn<br>Tungumál texta: Íslenska<br>Ekki setja trúnaðarupplýsingar í útdrátt. Útdrættir eru birtir strax og verk hefur verið samþykkt og<br>óskir um aðgangstafir ná ekki til þeirra.<br>Til að bæta við útdrætti á öðru tungumáli, smelltu hér: Bæta við útdrætti |
| Tengd<br>vefslóð | Tengdar vefslóðir<br>Til að bæta við fleiri vefslóðum, smelltu hér: Bæta við vefslóð                                                                                                    |
| Skilað           | Ár Mánuður                                                                                                    |
| Leiðbeinandi     | Nafn leiðbeinanda<br>Með fleiri leiðbeinendur? Smelltu hér: Bæta við leiðbeinanda                                                                                                    |
| Athugasemdir     | Sláðu inn athugasemdir hér<br>Tungumál texta: Íslenska v                                                                                                    |
| Styrktaraðili    | Sláðu inn nöfn styrkaraðila hér<br>Tungumál texta: Íslenska v                                                                                                    |
|                  | Hætta við Fara í Skemmuna mína (vistar) Vista Áfram                                                                                                    |

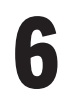

Farðu í "Hlaða upp skrá" og "Browse…" finndu rétt .pdf skjal og smelltu svo á "Hlaða upp".

### Skref 2 af 3: Hlaða upp skrám

+ Um skrársnið

Hlaða upp skrá Veldu skrá
Browse... No file selected.
Smelltu á "Hlaða upp"
Hlaða upp

Veldu eins og við á fyrir þrjá valkostina: Lýsing: T.d. Heildartexti eða Greinargerð / Skráarsnið: PDF / Aðgangur: Opinn

#### Skref 2 af 3: Hlaða upp skrám

Skrár sem þegar hefur verið hlaðið upp

| Skráarnafn: Lokaverkefni.pdf                      |                 |                                          |                                 |                        |
|---------------------------------------------------|-----------------|------------------------------------------|---------------------------------|------------------------|
| Lýsing<br>- Veldu lýsingu - V<br>Sérsniðin lýsing | Stærð<br>459 KB | Skrársnið<br>PDF ~<br>Tilgreina sér snið | Aðgangur<br>Opinn ~<br>Læst til | Fjarlægja<br>Fjarlægja |

+ Hjálp

|                       | Athugasemdir um aðgang að skrám (valfrjálst) |   |
|-----------------------|----------------------------------------------|---|
| Athugsemd<br>við skrá |                                              |   |
|                       |                                              | / |
|                       | Tungumál texta: Íslenska v                   | 8 |

Hlaða upp fleiri skrám

- Fela

| Myndefni skal vera á<br>Athugið að erfitt getu<br>vera á "mp3" sniði (N | "mp4" skráarsniði. Myndskeið (vídeó) skulu vera á MPEG-4 AVC sniði (H.264) og hljóð á AAC sniði.<br>r verið að hlaða stærri skrám upp í Skemmuna. Æskilegt er að halda skráarstærð undir 0,5 GB. Hljóðefni skal<br>IPEG-2 Audio Layer III). |
|-------------------------------------------------------------------------|----------------------------------------------------------------------------------------------------|
| Hlaða upp<br>skrá                                                       | 1. Veldu skrá<br>Browse No file selected.<br>2. Smelltu á "Hlaða upp"<br>Hlaða upp                                                                                                    |
|                                                                         | Til baka Fara í Skemmuna mína (vistar) Vista Áfram                                                                                                    |

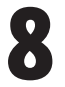

Farðu yfir upplýsingarnar og smelltu á "<mark>Senda inn til staðfestingar</mark>" ef allt er rétt. Athugið! Það á **ekki** að smella á "<mark>Senda inn</mark>" því það á eftir að fara yfir skráninguna.

#### Skilin mín

|                                                                                                    |              |                        | + Hjálp |
|----------------------------------------------------------------------------------------------------|--------------|------------------------|---------|
| Titill                                                                                                    | Tegund       | Staða                  | Aðgerð  |
| Lokaverkefni<br>Ritgerðir til BA-gráðu / BA theses (BA) > Kvikmyndalistadeild / Film Department ><br>Listaháskóli Íslands | Lokaverkerni | Bíður<br>staðfestingar |         |

Ritgerð á þá að sjást í Skilin mín þar sem staðan er "Bíður staðfestingar".

Ef staðan er "Í vinnslu" er ekki búið að klára skráninguna.

## Ritgerðin þín mun svo birtast á Skemman.is að lokinni útskriftarathöfn.